## **OVERVIEW**

Toshiba IP Telephone users can change the incoming tone pitch of the call for each line key. This allows the user to judge, by the incoming tone, whether the call terminated to a particular station is important or not or which station is ringing when one or more stations ring simultaneously.

# **Distinctive Ringing**

IP Telephone users sometimes need to distinguish the ringing of one key on their phone from another key and sometimes stations in close proximity to one another need to distinguish the calls on one desk from another. Typically, multiple sounds are used to provide this distinction. Distinctive ringing can be assigned to each Line or DN key on each telephone.

You can set up to ten different incoming ringing tones for internal, as well as external calls.

#### **Distinctive Ringing**

To set **External Call Distinctive Ringing** for each line key follow the procedure below.

- 1. Login to the Enterprise Manager Personal Administration (EMPA) site.
- 2. Click on the **PDN** key.
- 3. In the Tone Pitch section, set the External Pitch. Refer to the table below.
- 4. Click on OK.
- 5. Click on Save icon.
- 6. Logout.

| Tone No. | Frequency and Cadence                                    |
|----------|----------------------------------------------------------|
| 01       | 500Hz 1 sec. On, 3 sec. Off, repeat                      |
| 02       | 1300 Hz 1 sec. On, 1 sec. Off, repeat                    |
| 11       | 500/640 Hz 1 sec. On, 3 sec. Off, repeat                 |
| 12       | 500/640 Hz 1 sec. On, 1 sec. Off, repeat                 |
| 13       | 860/1180 Hz 1 sec. On, 3 sec. Off, repeat                |
| 14       | 860/1180 Hz 1 sec. On, 1 sec. Off, repeat                |
| 15       | 1300/1780 Hz 1 sec. On, 3 sec. Off, repeat               |
| 16       | 1300/1780 Hz 1 sec. On, 1 sec. Off, repeat               |
| 17       | 860/1180 Hz 0.5 sec. On, 1300/1780 Hz 3 sec. Off, repeat |
| 18       | 860/1180 Hz 0.5 sec. On, 1300/1780 Hz 1 sec. Off, repeat |

To change the **Internal Call Pitch** for each line key follow the procedure below.

- 1. Login to the EMPA.
- 2. Click on the **PDN** key.
- 3. In the Tone Pitch section, set the Internal Tone Pitch. Refer to the table above.
- 4. Click on OK.
- 5. Click on Save icon.
- 6. Logout.

**PROGRAMMING** Assign a Distinctive Ringing tone for a PDN or PhDN key on a station.

- 1. Click on Station > Station Assignment.
- 2. Check the Station to be programmed.
- 3. Click on Edit icon.
- 4. Select the Key tab.
- 5. Left-click the key to be modified. This will highlight the key and pop up a screen with button parameters.
- 6. Select the ring tone for internal and external calls.
- 7. Click on OK.
- 8. Click on Save icon.

| CAPACITY     | N/A                                                                                                    |
|--------------|----------------------------------------------------------------------------------------------------|
| AVAILABILITY | This feature applies to IP Telephones. It is not applicable to the software telephone (SoftIPT) or Attendant console. |
| RESTRICTION  | N/A                                                                                                    |

### HARDWARE

No additional hardware is necessary for this feature.

## FEATURE INTERACTION

| External Ringing Repeat | External Ringing Repeat uses the pitch specified by Distinctive Ringing.<br>Pitch "4" (Combination) is unsuitable for External Ringing Repeat. If pitch<br>4 is specified, use pitch 1 instead.       |
|-------------------------|----------------------------------------------------------------------------------------------------|
| Recalls                 | The incoming tone on recall is generated from an IPT station and the pitch cannot be changed.                                                                                                    |
| IP <i>edge</i> Net      | Calls to IP <i>edge</i> Net are handled as internal calls and the incoming tone pitch is not changed.                                                                                                 |
| Volume Control          | When tone volume is controlled, the incoming tone pitch is "1" regardless of the pitch setting. However, when controlling the incoming tone generated from a station use the generated incoming tone. |